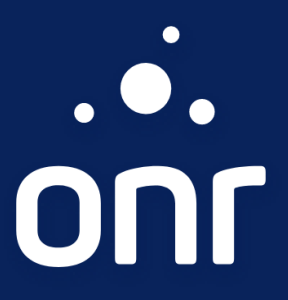

1

# MANUAL

# Repositório Confiável de Documento Eletrônico - RCDE

Área Restrita

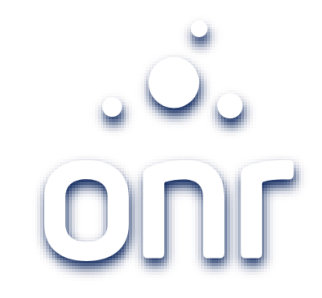

| Histórico de Alteração |        |             |  |  |  |  |
|------------------------|--------|-------------|--|--|--|--|
| Data da Alteração      | Versão | Modificação |  |  |  |  |
| 18/09/2021             | 1.0    | Criação     |  |  |  |  |

| Índice                              |         |
|-------------------------------------|---------|
| Serviço                             | Página  |
| Acesso – Área Restrita              | 4 à 6   |
| Cadastro no documento               | 7       |
| Cadastro – Procuração               | 8 à 10  |
| Cadastro – Documento Acessório      | 11 à 12 |
| Consultar Documentos já Cadastrados | 13      |
| Cancelar Procuração                 | 14 à 16 |

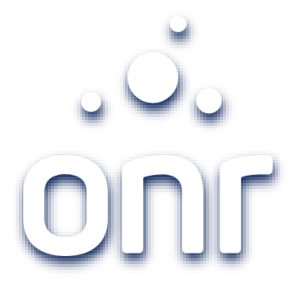

## Acesso – Área Restrita

### Acesse <u>https://www.registradores.org.br</u>, no menu "<u>Area Restrita</u>".

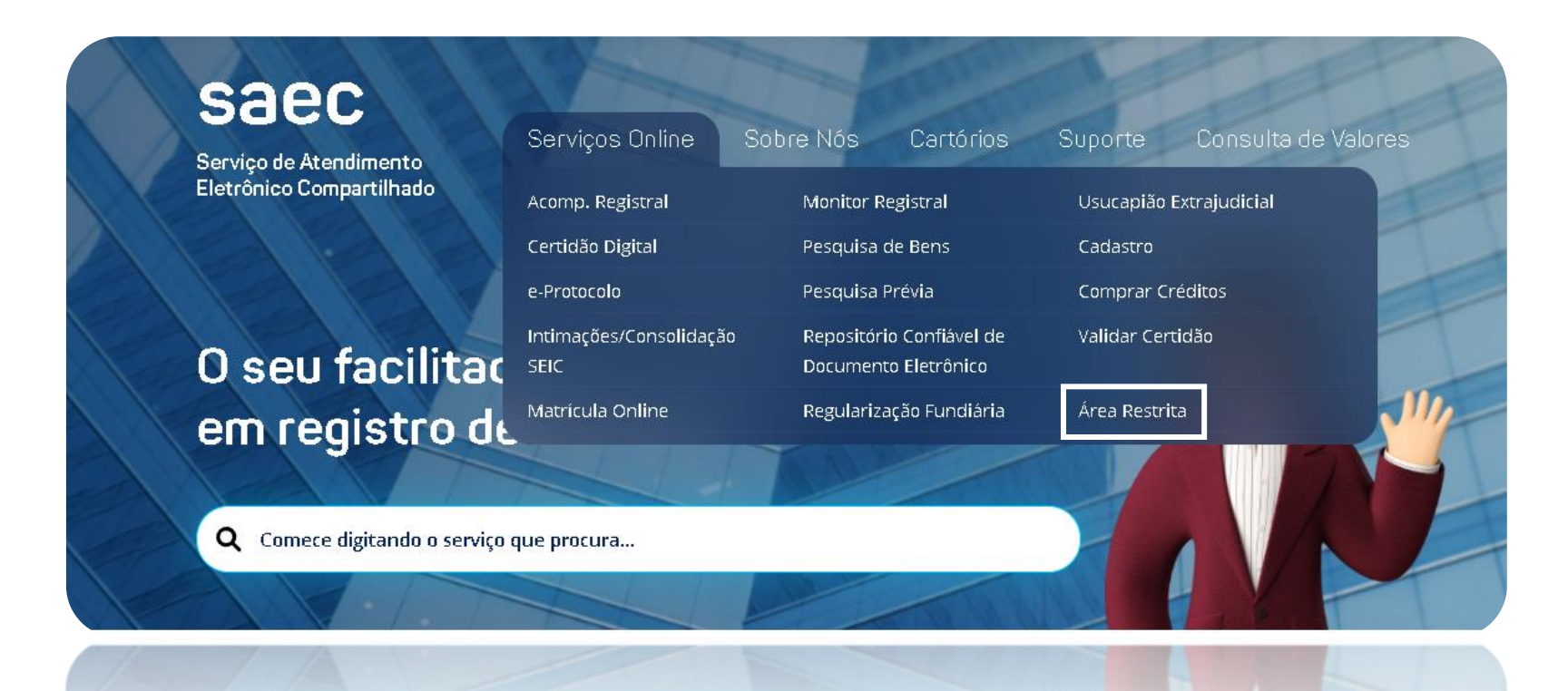

**Q** Comece digitando o serviço que procura..

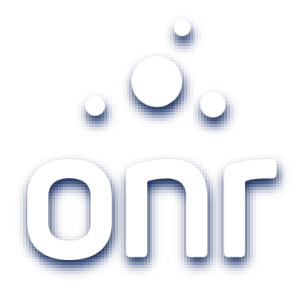

## Acesso – Área Restrita

Acesse com seu login e senha ou certificado digital (e-CPF, modelo A3, ICP-BRASIL).

| Área Restrita                  |
|--------------------------------|
| E-mail                         |
| Digite seu e-mail              |
| Senha                          |
| Digite sua senha               |
| ENTRAR                         |
| → Esqueci minha senha          |
| ENTRAR COM CERTIFICADO DIGITAL |
|                                |
| → Mais informações             |
|                                |
|                                |
| → Mais informações             |
|                                |
|                                |

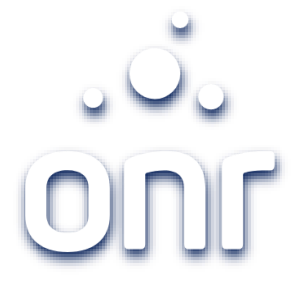

## Acesso – Área Restrita

Clique em **1** "Repositório Confiável de Doc. Eletrônico"

#### saec Serviços Online Sobre Nós Cartórios Consulta de Valores Suporte Serviço de Atendimento Eletrônico Compartilhado Área Restrita Olá Yasmin, seu último acesso foi em 18/09/2021 ENCERRAR SESSÃO Convênio: Banco Arisp S/A. Departamento: Agência 0200 Serviços CERTIDÃO DIGITAL MATRICULA ONLINE PESQUISA PRÉVIA PESQUISA DE BENS REPOSITÓRIO CONFIÁVEL DE DOC. ELETRÔNICO MONITOR REGISTRAL E-PROTOCOLO RELATÓRIO FINANCEIRO USUÁRIOS INTIMAÇÕES/CONSOLIDAÇÃO - SEIC

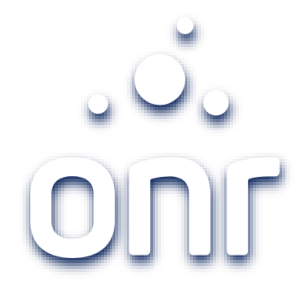

### Cadastro no documento

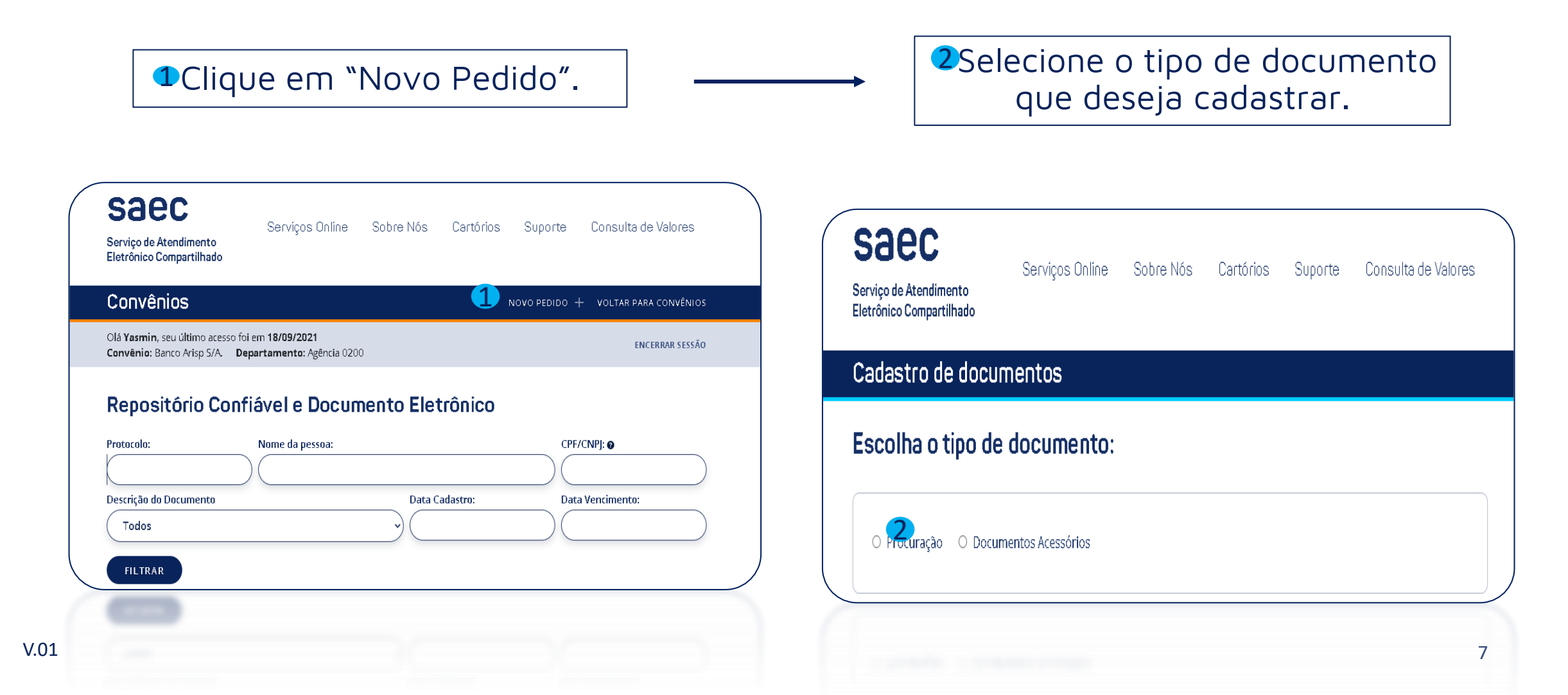

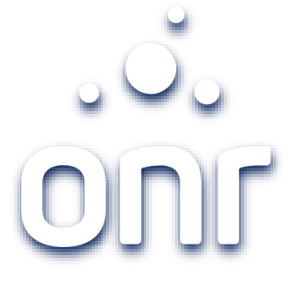

### Cadastro - Procuração

Preencha os campos, de acordo com os dados do documento.

Posterior, clique em selecionar arquivo.

| Procuração                                                      | O Documentos Acessó                                                            | órios                                                  |                                         |                                                            |                                   |
|-----------------------------------------------------------------|--------------------------------------------------------------------------------|--------------------------------------------------------|-----------------------------------------|------------------------------------------------------------|-----------------------------------|
| Cadastre o                                                      | s dados do Re                                                                  | egistro do Do                                          | cumento:                                |                                                            |                                   |
| stado*:                                                         | Cidade*:                                                                       |                                                        | Tabelião                                | de Notas*:                                                 |                                   |
| SP                                                              | Selecione                                                                      |                                                        | )                                       |                                                            |                                   |
| ivro*:                                                          | Páginas*: E                                                                    | Data da lavratura*:                                    | Data de                                 | vencimento do documento*                                   |                                   |
|                                                                 |                                                                                |                                                        | $\bigcirc \bigcirc$                     |                                                            |                                   |
| dentificação: 🛛                                                 |                                                                                |                                                        |                                         |                                                            |                                   |
|                                                                 |                                                                                |                                                        |                                         |                                                            |                                   |
| iomente serão acei<br>Issinados eletronic<br>Ionfirmadas, poder | os para registros, docum<br>Imente com o uso do cer<br>ão ser desconsiderados. | nentos cuja validação po<br>tificado digital ICP-Brasi | ossa ser realizada<br>I. Documentos iri | em sites oficiais públicos (<br>regulares ou que não poss; | onfiáveis ou<br>Im ter sua origem |
| nexar documento:                                                |                                                                                |                                                        |                                         |                                                            |                                   |
| SELECTONAR ARQ                                                  |                                                                                |                                                        |                                         | VOLTAR P                                                   | ROSSEGUIR                         |

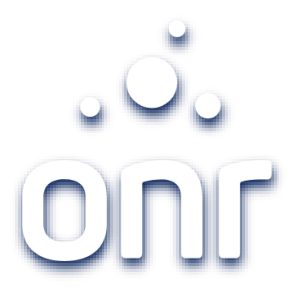

### Cadastro - Procuração

| Dados do ou | torgante |                   |
|-------------|----------|-------------------|
| CPF/CNPJ:*  | Nome:*   | VOLTAR PROSSEGUIR |

#### Dados do outorgado

A procuração refere-se exclusivamente aos nomes adicionados no cadastro dos outorgados.

#### ATENÇÃO!

Em caso de <u>revogação dos poderes</u> do procurador, o conveniado se compromete a lançar e atualizar essa condição dentro do RCDE, sob pena da procuração continuar válida para os Registradores Imobiliários que utilizam o sistema.

| Indique o número do CPF*: | Nome*: |                  |
|---------------------------|--------|------------------|
|                           |        | VOLTAR ADICIONAR |
| Nome                      | CPF    | Excluir          |
| Yasmin                    | 454    | 8                |
| Daiane                    | 356    | 8                |
|                           |        | CONCLUIR         |

Preencha os dados do outorgante e clique em "Prosseguir".

Preencha os dados dos outorgados, posterior, clique em "concluir".

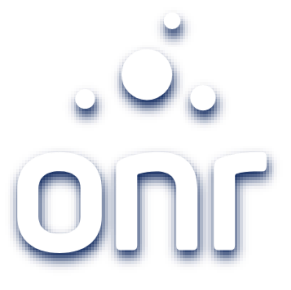

### Cadastro - Procuração

Documento cadastrado com sucesso.

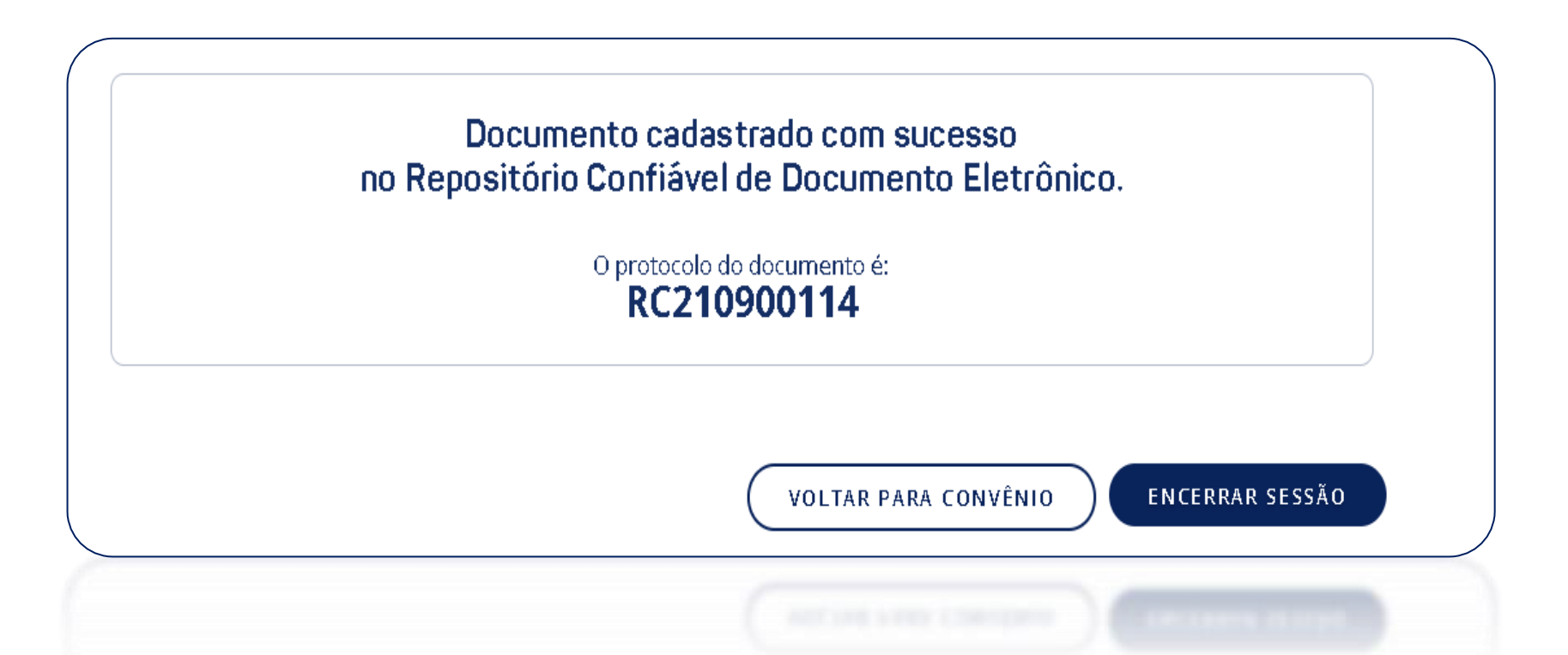

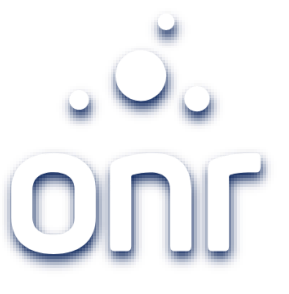

11

### Cadastro – Documento Acessórios

Poderá cadastrar documentos acessórios.

Ficarão disponível para consulta de todos os Oficias de Registro de Imóveis integrados na plataforma.

Preencha os campos cadastrais, selecione o arquivo e posterior clique em "concluir"

| rição do Documento*                                                |                                                                                                    |                                                      |                                                            |                                 |  |
|--------------------------------------------------------------------|----------------------------------------------------------------------------------------------------|------------------------------------------------------|------------------------------------------------------------|---------------------------------|--|
| do Documento*:                                                     | Data de vencimento do docume                                                                         | ento:                                                | )                                                          |                                 |  |
| CNPJ: 𝕑                                                            | Nome da pessoa:                                                                                      |                                                      |                                                            |                                 |  |
| os Adicionais:                                                     |                                                                                                    |                                                      |                                                            | -                               |  |
|                                                                    |                                                                                                    |                                                      |                                                            |                                 |  |
| ente serão aceitos p<br>iados eletronicamer<br>irmadas, poderão se | ra registros, documentos cuja validaç<br>e com o uso do certificado digital ICP-<br>desconsiderados. | ião possa ser realizada e<br>Brasil. Documentos irre | em sites oficiais públicos co<br>gulares ou que não possar | nfiáveis ou<br>n ter sua origem |  |
|                                                                    |                                                                                                    |                                                      |                                                            |                                 |  |

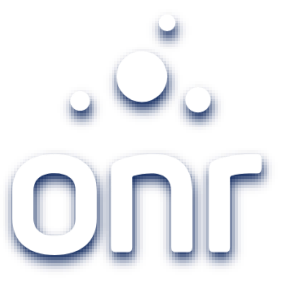

### Cadastro – Documento Acessórios

Documento cadastrado com sucesso.

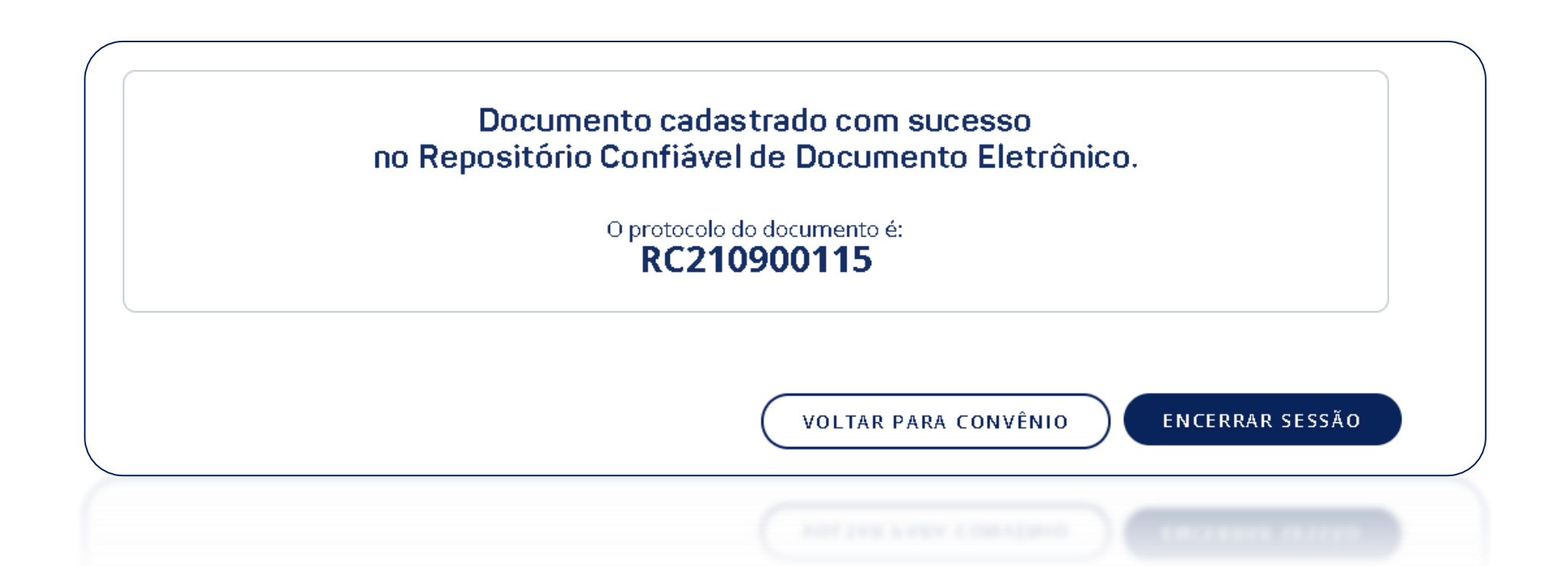

Poderá consultar seus documentos cadastros na página de início, do "Repositório Confiável de Documento Eletrônico"

Para facilitar a buscar, poderá utilizar os filtros.

### Consultar documentos já cadastrados

saec Serviços Online Sobre Nós Cartórios Suporte Consulta de Valores Serviço de Atendimento Eletrônico Compartilhado Convênios NOVO PEDIDO + VOLTAR PARA CONVÊNIOS Olá Yasmin, seu último acesso foi em 18/09/2021 ENCERRAR SESSÃO Departamento: Agência 0200 Convênio: Banco Repositório Confiável e Documento Eletrônico Protocolo: Nome da pessoa: CPF/CNPJ: @ Descrição do Documento Data Cadastro: Data Vencimento: Todos FILTRAR Protocolo Dt.Cadastro Detalhes Nome Documento Dt.Vencimento Ara.. 454 RC210900115 yasmin 18/09/2021 20/08/2021  $\bigcirc$ 356 RC210900114 Daiane 18/09/2021 18/12/2021  $\bigcirc$ RC210900114 Yasmin 454 18/09/2021 18/12/2021 6

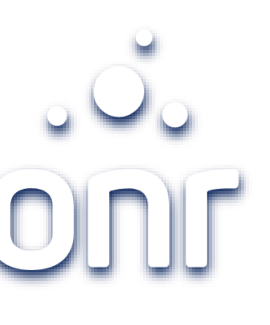

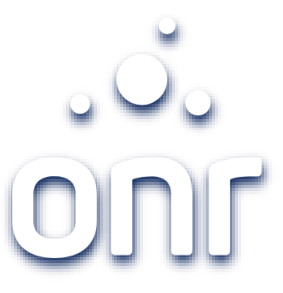

### Cancelar Procuração

 Localize a procuração que deseja cancelar e clique em detalhes.

### Repositório Confiável e Documento Eletrônico

| Protocolo:           |                | Nome da pessoa: |             |             | ']: <b>@</b>  |      |
|----------------------|----------------|-----------------|-------------|-------------|---------------|------|
| Descrição d<br>Todos | lo Documento   | Dat             | a Cadastro: | Data Ver    | ncimento:     |      |
| FILTRA<br>Detalhes   | R<br>Protocolo | Nome            | Documento   | Dt.Cadastro | Dt.Vencimento | Arq. |
| 1 🗐                  | RC210900115    | yasmin          | 454         | 18/09/2021  | 20/08/2021    | 61   |
| 0                    | 10.000         | herapy          | 101         | 104005      | 1008-0154     | 0    |
|                      |                |                 |             |             |               |      |

### Cancelar Procuração

|                                                              | locumento                                                   |                     |       |            |                                |    |
|--------------------------------------------------------------|-------------------------------------------------------------|---------------------|-------|------------|--------------------------------|----|
| Olà <b>Yasmin</b> , seu último aco<br><b>Convênio:</b> Banco | esso foi em <b>18/09/2021</b><br>Departamento: Agência 0200 |                     |       | E          | NCERRAR SESS                   | Ão |
| Tipo de Documento:<br>PROCURAÇÃO                             | Data de Cadastro:<br>18/09/2021 15:51:20                    |                     |       |            |                                |    |
| <b>Tabelião:</b><br>1                                        | <b>Cidade:</b><br>Águas de Lindóia - SP                     | <b>Folha:</b><br>78 |       |            | <b>Livro:</b><br>3             |    |
| Data de Lavratura:<br>01/01/2021                             | Data de Vencimento:<br>18/12/2021                           | Identificação:      |       |            |                                |    |
| Dados do Outorgante                                          |                                                             | Docur               |       |            |                                |    |
| Banco Convenio                                               |                                                             | 454.                | lento |            |                                |    |
| Dados do Outorgado                                           |                                                             |                     |       |            |                                | _  |
|                                                              |                                                             |                     | CPF   | Data Canc. | Cancelar<br>Procuração         |    |
| Nome                                                         |                                                             |                     |       |            | FIOCUIAÇão                     |    |
| Nome<br>Yasmin                                               |                                                             | 4                   | 154   |            | <ul> <li>Frocuração</li> </ul> |    |

Aparecerá detalhes do documento cadastrado. Clique em "cancelar procuração", em "outorgado".

Poderá cancelar todos os outorgados ou parcial.

Após cancelar, ficará registrado a data do cancelamento.

| Dados do Outorgado |             |            |                        |
|--------------------|-------------|------------|------------------------|
| Nome               | CPF         | Data Canc. | Cancelar<br>Procuração |
| Yasmin             | 45498629800 |            | *                      |
| Daiane             | 35676049880 | 18/09/2021 | Х                      |

VOLTAR

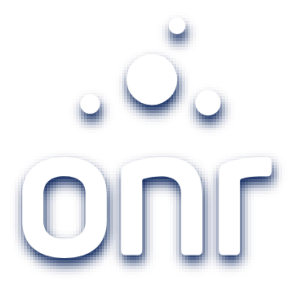

### Qualquer dúvida, entrar em contato conosco

Horário de Atendimento 2° a 6° feira, das 9h às 17h

Convenio@onr.org.b r

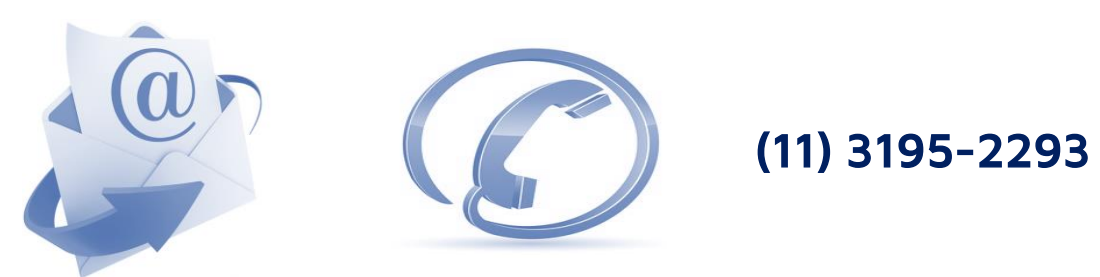